# **User Manual for Part IV Utility**

# **1. Introduction**

As per Department of Expenditure, CGA O.M. No. 1(1)/ correction slips/CAM/TA-II/2014/34 dated 22 Jan, 2014, a revised authority for part IV in PPO is to be issued in case of co-authorization of Permanently Disabled Children/ Dependent Parents & Permanently Disabled Siblings for pension. Currently such facility in not available in SAMPANN and for any case manual Part IV authority is being issued.

In order to address above issue, the functionality to generate revised authority for part IV in PPO for permanently disabled children/siblings and dependent parents as claimant, has been developed in SAMPANN.

# 2. Role/Rights

Role rights for PPO Part IV utility generation and approval should be assigned to concerned users. CCA user should login in the SAMPANN and assign the role rights for submenu **Part IV Utility** under **Approval** menu to AO Pension as shown in **Fig(1)** and further AO Pension should assign the menu rights to AAO Pension.

| CPMS                                                                                   |                                                |                                                                                                    | Controller of Communication Accounts | User - |
|----------------------------------------------------------------------------------------|------------------------------------------------|----------------------------------------------------------------------------------------------------|--------------------------------------|--------|
| Dashboard<br>& Users <<br>CP Bank Data Migration <<br>Per Reports <<br>CP Edit Utility | Menu Rights Userwise<br>User Name<br>Menu List | BRAO<br>▶ Ø Masters<br>▶ Ø Users<br>♥ Ø Approval<br>▶ Ø Pension Section<br>▶ Ø Pension I Pension                                                                                                    |                                      |        |
|                                                                                        |                                                | <ul> <li>♥ Provisional Perison</li> <li>♥ Revision</li> <li>♥ Edit FMA Details</li> <li>♥ Part IV Utility</li> <li>♥ Reports</li> <li>♥ Audit Trail</li> <li>♥ Grievance Management</li> <li>■ Bank Data Migration</li> <li>♥ Allotment</li> <li>♥ Upload Utility</li> </ul> |                                      |        |
|                                                                                        |                                                | Submit Cancel                                                                                                    |                                      |        |

Fig(1)

To DH Pension menu rights should be assigned by AAO Pension. In DH pension login, **Part IV Utility** is shown as a new menu and two submenus will be shown under this as shown in **Fig(2)**.

| CPMS                                                                  |                                                | Assistant      | Accounts Officer(Pension Section) |
|-----------------------------------------------------------------------|------------------------------------------------|----------------|-----------------------------------|
| Dashboard<br>& Users <<br>Gr Approval <<br>№ Reports <<br>Audit Trail | Menu Rights Userwise<br>User Name<br>Menu List | brdh         ▶ |                                   |
|                                                                       |                                                | Submit Cancel  |                                   |

**Fig**(2)

# 3. DH Pension Login

# **3.1 Part IV Authority Generation**

To generate the authority, DH Pension should **Go to->Part IV Utility->PPO Part IV** and enter the PPO no. and click on the Search button as shown in **Fig(3)**.

| CPMS                       | Dealing Hand(Pension Section)     User • |
|----------------------------|------------------------------------------|
| Dashboard                  | PPO Part IV                              |
| C Action                   |                                          |
| Grievance Management       | PPO Number:* 8020                        |
| C Bank Data Migration      | Search Reset                             |
| l <sup>89</sup> Revision < |                                          |
| l≊ Reports <               |                                          |
| C Edit FMA Details         |                                          |
| I Part IV Utility          |                                          |
| 🕼 PPO Part IV              |                                          |
| Part IV Utility Approval   |                                          |

# i)PPO Part IV ii)Part IV Utility Approval

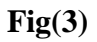

Once DH Pension clicks on the **Search** button a new page will open asking the details of disabled child/ siblings or dependent parent. In this screen DH will fill the details and save the information as shown in Fig(4).

| CPMS                    |                        |                                              | Dealin                            | g Hand(Pension Section) User • |
|-------------------------|------------------------|----------------------------------------------|-----------------------------------|--------------------------------|
| Dashboard               | Title :*               | Mr. ~                                        | First Name :*                     | ANUJ                           |
| C Action <              | Middle Name:           | MIDDLE NAME                                  | Last Name:                        | LAST NAME                      |
| Grievance Management <  | Date of Birth :*       | 15/11/1995                                   | Relation With Govt.<br>Servant :* | Son 🗸                          |
| C Bank Data Migration < | Remarks (If any):      | Remarks                                      | Suffering From                    | Select 🗸                       |
| Revision <              |                        |                                              | , .                               | Select<br>Ves                  |
| lø Reports ≺            | Aadhaar No. :          | Aadhaar No.                                  | Identification Mark :*            | cut on eye                     |
| Edit FMA Details <      | Marital Status :*      | Unmarried ~                                  | Mobile No. :                      | Mobile No                      |
| 🕼 Part IV Utility 🛛 <   | State :*               | DELHI                                        | District :*                       | CENTRAL                        |
|                         | City :*                | delhi                                        | Pincode :*                        | 110011                         |
|                         | Address :*             | delhi                                        |                                   |                                |
|                         | Wheteher the Pensioner | /Family Pensioner is in receipt of any other | No 🗸                              |                                |

**Fig(4)** 

| CPMS                     |                        |                                             |   | Dealin                            | g Hand(Pension Section) |
|--------------------------|------------------------|---------------------------------------------|---|-----------------------------------|-------------------------|
| Dashboard                | Family Details         |                                             |   |                                   |                         |
| C Action                 | Title :*               | Mr.                                         | ~ | First Name :*                     | RAMKUMAR                |
| Grievance Management     | Middle Name:           | MIDDLE NAME                                 |   | Last Name:                        | LAST NAME               |
| & Bank Data Migration    | Date of Birth :*       | 12/11/1929                                  |   | Relation With Govt.<br>Servant :* | Father 🗸                |
| l <sup>ea</sup> Revision | Remarks (If any):      | Remarks                                     |   | Suffering From<br>Disability :*   | Yes ~                   |
| l≋ Reports               | Aadhaar No. :          | Aadhaar No.                                 |   | Identification Mark :*            | Yes<br>No               |
| Edit FMA Details         | Marital Status :"      | Married                                     | • | Mobile No. :                      | Mobile No               |
| 🕼 Part IV Utility        | State :*               | DELHI                                       | ~ | District :*                       | CENTRAL ~               |
|                          | City :*                | delhi                                       |   | Pincode :*                        | 110011                  |
|                          | Address :*             | delhi                                       |   |                                   |                         |
|                          | Wheteher the Pensioner | Family Pensioner is in receipt of any other |   | No                                |                         |

**Fig**(5)

Note-In case of dependent parent system will show two option (Yes/No) in Suffering from Disability Dropdown, but for other relations system will show only Yes in Suffering from Disability Dropdown as shown in Fig(4) and Fig(5).

| CPMS                 |   |                           |               |                             | Dealing Hand(Pe | nsion Section) | User -       |
|----------------------|---|---------------------------|---------------|-----------------------------|-----------------|----------------|--------------|
| Dashboard            |   |                           |               |                             |                 |                | Save Cancel  |
| C Action             | < |                           |               |                             |                 |                |              |
| Grievance Management | < | Pensioner Family Details  |               |                             |                 |                |              |
|                      |   | Name of the family member | Date of birth | Relation With Govt. Servant | Marital Status  | Image          | Edit/Delete  |
| Bank Data Migration  | < | Mr. RAMKUMAR              | 12/11/1929    | Father                      | Married         |                | I Delete     |
| ka Revision          | < |                           |               |                             |                 |                |              |
| Reports              | < | Mr. ANUJ                  | 16/11/1994    | Son                         | Unmarried       |                | # Delete     |
| C Edit FMA Details   | < |                           |               |                             |                 |                |              |
| Part IV Utility      | < |                           |               |                             |                 |                |              |
|                      |   |                           |               |                             |                 |                |              |
|                      |   |                           |               |                             |                 |                | Final Submit |

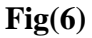

DH can also edit or delete the records from the **edit and delete** button of grid shown in **Fig(6)**. After checking all the records added, DH should click on the **Final Submit** button to save all records.

Now DH should **Go to-> Part IV Utility ->Part IV Utility Approval**. From here DH can take the print of Sanction by clicking on **"Sanction View"** link given in the grid, in front of the record as shown in **Fig(8)**. Now DH selects the AAO from dropdown and sends the record for AAO approval by clicking on the 'send' link shown in **Fig(7)**.

| CPMS                   |                             |                 |              | Dealing Hand(Pension Sec  | ction) | User -            |
|------------------------|-----------------------------|-----------------|--------------|---------------------------|--------|-------------------|
| Dashboard              | Family Section Order        |                 |              |                           |        |                   |
| ☑ Action <             | Status Fresh Cases          | ~               |              |                           |        |                   |
| Grievance Management < | Show 50 v entries           |                 |              |                           | Search |                   |
| Bank Data Migration <  | Name                        | PPONumber 🔶     | FilePath 🔶   | AAO Allocation            | ¢      | Action 🕴          |
| ka Revision <          | Late. RAMA                  | 802020012208193 | SanctionView | braao - sathish kumar 🗸   |        | 🖋 / Send / Delete |
| k≋ Reports <           | Mr. DINESH D KUMAR          | 802001051208560 | SanctionView | braao - sathish kumar 🗸 🗸 |        | / Send / Delete   |
| I Edit FMA Details <   | Mr. PROV SIXTYFOUR THREE    | 802020011108337 | SanctionView | braao - sathish kumar 🗸   |        | 🖋 / Send / Delete |
| Part IV Utility        | Mr. RAM NIVAS SHARMA        | 802004049200091 | SanctionView | braao - sathish kumar 🗸   |        | I Send / Delete   |
| PPO Part IV            | Showing 1 to 4 of 4 entries |                 |              | Eint Dro                  | vious  | 1 Novt Last       |

**Fig**(7)

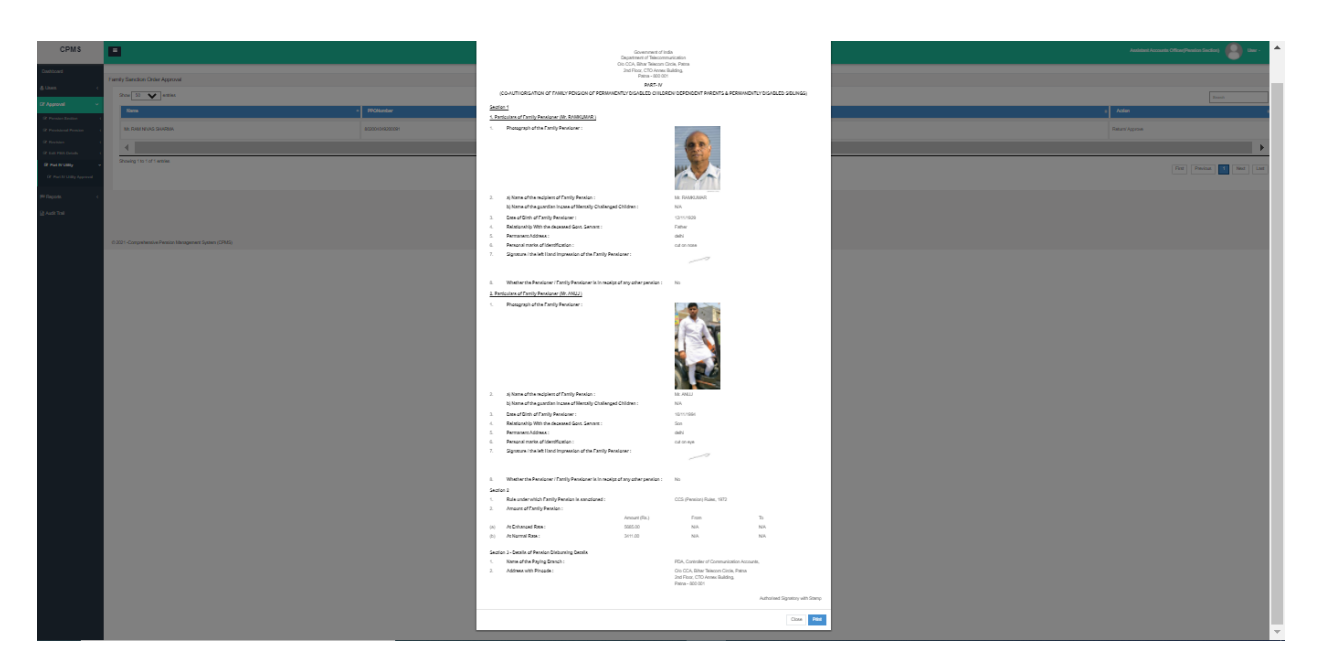

**Fig(8)** 

Sanction View shown in Fig(8).

Now AAO should login into SAMPANN and **Go to->Approval->Part IV Utility-> Part IV Utility Approval**. AAO can check the sanction, if any correction is needed AAO should return the case to DH or else Approve the case and send to AO Pension as shown in **Fig(9)**.

| CPMS                                      | E   | 1                            |                 |              | Assistan    | t Accounts Officer(Pension Section) | User -          |
|-------------------------------------------|-----|------------------------------|-----------------|--------------|-------------|-------------------------------------|-----------------|
| Dashboard                                 | Far | mily Sanction Order Approval |                 |              |             |                                     |                 |
| 🌡 Users 🗸 <                               |     | Show 50 v entries            |                 |              |             | Sea                                 | rch             |
| Approval ~                                |     | Name 🔺                       | PPONumber 🔶     | FilePath     | AO Allocati | on                                  | \$ Action \$    |
| Pension Section      Provisional Pension  |     | Mr. RAM NIVAS SHARMA         | 802004049200091 | SanctionView | BRAO - BR   | Ao 🗸                                | Return/ Approve |
| Revision     Control     Edit FMA Details |     | Showing 1 to 1 of 1 entries  |                 |              |             | First Previous                      | 1 Next Last     |
| l͡∕ Part IV Utility ∽                     |     |                              |                 |              |             |                                     |                 |
| Part IV Utility Approval                  |     |                              |                 |              |             |                                     |                 |
| l≋ Reports <                              |     |                              |                 |              |             |                                     |                 |
| Audit Trail                               |     |                              |                 |              |             |                                     |                 |

**Fig(9)** 

After this AO will login into the SAMPANN and **Go to->Approval->Part IV Utility-> Part IV Utility Approval**. AO can check the sanction, if any is correction needed AO should return the case to DH or else approve the case and digitally sign the document as shown in **Fig (10)**.

| CPMS                                      |        |                           |                 | Accounts Officer(F | Pension Se | ection) User -      |
|-------------------------------------------|--------|---------------------------|-----------------|--------------------|------------|---------------------|
| 🖁 Users 🗸 <                               | Family | Sanction Order Approval   |                 |                    |            |                     |
| □ Upload Utility <                        | Sh     | ow 50 v entries           |                 |                    |            | Search              |
| Allotment <                               |        | Name 🔺                    | PPONumber 🔶     | View               | ¢          | Action \$           |
| <ul> <li>Grievance Management </li> </ul> | N      | //r. RAM NIVAS SHARMA     | 802004049200091 | SanctionView       | F          | Return/ Approve     |
| Ø Approval                                | <br>Sh | owing 1 to 1 of 1 entries |                 |                    | -          | •                   |
|                                           |        |                           |                 |                    | FIRST      | revious 1 Next Last |
| Provisional Pension                       |        |                           |                 |                    |            |                     |
| ☑ Revision <                              |        |                           |                 |                    |            |                     |
| C Edit FMA Details                        |        |                           |                 |                    |            |                     |
| Gr Part IV Utility ∽                      |        |                           |                 |                    |            |                     |
| Part IV Utility Approval                  |        |                           |                 |                    |            |                     |
| l≋ Reports ≺                              |        |                           |                 |                    |            |                     |

**Fig(10)** 

DH Pension can either edit or delete the cases retured by AAO or AO. To see the cases returned by AAO or Ao, DH should select 'Returned Cases' in the dropdown at Part IV Utility Approval page.

# 4. Family Revision in the name of co authorized member via Part IV utility

| CPMS                              |                          |                 |                        |                  |                           | Dealing Hand(Pension \$         | Section)                  | User -   |
|-----------------------------------|--------------------------|-----------------|------------------------|------------------|---------------------------|---------------------------------|---------------------------|----------|
| Dashboard                         | Retiree Name:            | Retiree Name    |                        |                  | PPO Number:               | 8020200122082                   | 39                        |          |
| Gr Action ←                       | Retirement Date<br>From: | From Date       |                        |                  | Retirement Date T         | o: To Date                      |                           |          |
| Grievance Management <            | Reason for<br>Revision:* | Revision of per | ision from NP/FP to FF | ° (Eligil ∨      |                           |                                 |                           |          |
| Bank Data Migration     <         |                          | Search Re       | set                    |                  |                           |                                 |                           |          |
| Revision ✓                        |                          |                 |                        |                  |                           |                                 |                           |          |
| C Revision of Pension             | Show 50 🗸 entries        |                 |                        |                  |                           |                                 | Search                    |          |
| Revision Sanction Order           |                          |                 |                        |                  |                           | Date of                         |                           |          |
| BSNL VRS Form Details             | Name 🔶 Mobi<br>No        | <sup>e</sup>    | PPO Number 👙           | Date of<br>Birth | ♦ Date of<br>Retirement ♦ | SuperAnnuation<br>(CutOff Date) | Type of<br>Retirement \$  | Action 🖨 |
| Revision Return Sanction<br>Order | Mr. K                    |                 |                        |                  |                           | (Guton Date)                    | BSNL Voluntary            |          |
| i≋ Reports <                      | FOUR 9999352<br>FIVE     | 693 XXXXXX668P  | 802020012208239        | 01/04/1960       | 31/01/2020                | 31/03/2020                      | Retirement<br>Scheme 2019 | dan .    |
|                                   | 4                        |                 |                        |                  |                           |                                 |                           | ÷        |
| C Edit FMA Details <              | Showing 1 to 1 of 1 enti | les             |                        |                  |                           | First                           | Previous 1 Ne             | ext Last |

#### **Fig**(11)

The name of Disabled child and dependent Parent added via **Part IV utility** will also be shown in Claimant dropdown in **Family Revision type 4** and **BSNL VRS family revision Type-7.** To perform the revision DH Pension should Login and **Go to ->Revision->Revision of Pension**, enter the PPO no. and select the Family Revision **Type-4** or **BSNL VRS family revision type 7**, click the search button. DH should click on the edit button to edit the record as shown in **Fig(11).** 

| CPMS                                |                                       |                                           | Dea                                | ling Hand(Pension Section) | User - |
|-------------------------------------|---------------------------------------|-------------------------------------------|------------------------------------|----------------------------|--------|
| Dashboard                           | Revision of pension from N            | I.P /FP etc to F.P when F.P expires and t | nere is Eligible nominee in F      | PO                         |        |
| Action <     Grievance Management < | Select Claimant :                     | RATNA<br>Select Claimant<br>RATNA         | ~                                  |                            |        |
| Bank Data Migration                 |                                       | ANANT AA                                  |                                    |                            |        |
| Reports <                           | Retiree Name :<br>PAN :               | Mr. K FOUR FIVE                           | Last PPO Number :<br>Designation : | 802020012208239<br>ACCA    |        |
| 🕼 Edit FMA Details 🛛 <              | Type of Retirement :                  | BSNL Voluntary Retirement Scheme 2019     | Date of Retirement :               | 31/01/2020                 |        |
| I Part IV Utility <                 | Last Paid Pension<br>Amount :         | 43790                                     | Date of Last Paid<br>Pension :     | 03/04/2020                 |        |
|                                     | Date of Death of<br>Pensioner :       | Date of Death                             |                                    |                            |        |
|                                     | Enhanced pension/<br>Normal pension : | Enhanced : Rs 17019                       | Effective t                        | ill :                      |        |
|                                     |                                       | Normal : Rs 10212                         |                                    |                            |        |

#### **Fig**(12)

Previously only family pensioner whose name was available in ePPO was shown in the **Select Claimant** dropdown, but now at the time of family revision the disabled child/sibling or any dependent parent (if any) name also will be shown here if added in Part IV Authority. So when condition arises, DH can select them as family pensioner as shown in **Fig(12)**.

| Nominee Details   |                   |   |                                   |           |   |
|-------------------|-------------------|---|-----------------------------------|-----------|---|
| Title :*          | Mr.               | ~ | First Name :*                     | ANANT     |   |
| Middle Name:      | A                 |   | Last Name:                        | A         |   |
| Date of Birth :*  | 01/11/1996        |   | Relation With Govt.<br>Servant :* | Son       | ~ |
| Remarks (If any): | Remarks           |   | Suffering From<br>Disability :*   | Yes       | ~ |
| Aadhaar No. :     | Aadhaar No.       |   | Identification Mark(If any):      | A         |   |
| Address :*        | SANGHI ROHTAK HRY |   | Marital Status :*                 | Unmarried | ~ |
| State :*          | HARYANA           | ~ | District :*                       | AMBALA    | ~ |
| City :*           | ROHTAK            |   | Pincode :*                        | 124303    |   |
| Mobile No. :*     | Mobile No         |   |                                   |           |   |
|                   |                   |   |                                   |           |   |

#### **Fig(13)**

Once DH selects the disabled child/sibling as nominee, in nominee detail section on the same page details will be shown with **Suffering from Disability** dropdown as Yes. DH should now enter rest of the information and save the record. Rest process will be same as earlier, in family revision as shown in **Fig(13)**.

# 5. Reports

# **5.1 Pensioner Document Report**

Now in Pensioner Document Report- available for CCA Users, a new section of Disabled Family Member Documents is added from where the PART IV sanction can be downloaded by clicking on View hyperlink under documents as shown in **Fig (14)**.

| CPMS                                                    | ۲ |                   |                      |   |                  |   | Admin      | istrator        |   |
|---------------------------------------------------------|---|-------------------|----------------------|---|------------------|---|------------|-----------------|---|
|                                                         |   | S.No.             | CCA Name             |   | File Description |   | Issue Date | Document        |   |
|                                                         |   | 1                 | Bihar Telecom Circle |   |                  |   | 13/09/2021 | View            |   |
| Arrear Payment Report     Monthly Tax Payment Report    |   |                   |                      |   |                  |   |            |                 |   |
| ☑ Pensioner Report                                      |   |                   |                      |   |                  |   |            |                 |   |
| Pensioner Payment Report                                |   | Disabled Family   | y Member Documents   |   |                  |   |            |                 |   |
| Pensioner Document Report     Income Tax Payment Report |   | Show 10 🗸         | entries              |   |                  |   | Search:    |                 |   |
| Jeevan Pramaan Report                                   |   | S.No.             | CCA Name             | ¢ | File Description | ¢ | Issue Date | Document        | ÷ |
| Pensioner Details                                       |   | 1                 | Bihar Telecom Circle |   |                  |   | 30/11/2021 | View            |   |
| C Pendency Report                                       |   | Showing 1 to 1 of | of 1 entries         |   |                  |   |            | Broulous 1 Novt |   |
| C Edit Report                                           |   |                   |                      |   |                  |   |            | FIEVIOUS I NEXT |   |
| Payment Reconciliation<br>Report                        |   | 4                 |                      |   |                  |   |            |                 | Þ |
| Payment summary report                                  |   |                   |                      |   |                  |   |            |                 |   |

**Fig(14)** 

## **5.2 Part IV Co-Authorization Report**

A new report **"Part IV Co-Authorization Report"** added in the report section for CCA officer users. From this report user can check the records of all Part IV sanction generated in selected CCA in given Date range shown in **Fig (15)**.

| CPMS                                                             |                |                   |                 |                   |                    |                                    |                    | Administrator                    | User                                          |              |
|------------------------------------------------------------------|----------------|-------------------|-----------------|-------------------|--------------------|------------------------------------|--------------------|----------------------------------|-----------------------------------------------|--------------|
| Report                                                           | Disabled Child | Co-Author         | ization Report  |                   |                    |                                    |                    |                                  |                                               |              |
| Account Update Report                                            |                |                   |                 |                   |                    |                                    |                    |                                  |                                               |              |
| Investment Declaration<br>Report                                 | CCA Name:"     |                   | All             |                   | ~                  |                                    |                    |                                  |                                               |              |
| ☑ Monthly Bill Report                                            | From Date:*    |                   | 01/01/2021      |                   |                    | To Date:*                          | 02/1               | 2/2021                           |                                               |              |
| PPO Generation Report                                            |                |                   | Search Reset    |                   |                    |                                    |                    |                                  |                                               |              |
| Supplementry Bill                                                |                |                   |                 |                   |                    |                                    |                    |                                  |                                               |              |
| C FMA Report                                                     |                |                   |                 |                   |                    |                                    |                    |                                  |                                               |              |
| Additional Pension Report                                        | Show 10        | ✓ entries         |                 |                   |                    |                                    |                    |                                  |                                               |              |
| Disabled Child Co-<br>Authorization     Gratuity Withheld Report | SI.No ▲        | CCA<br>Name ∲     | PPO Number 👙    | Pensioner<br>Name | Date Of<br>Birth ∳ | Date of<br>Retirement <sup>♦</sup> | Mobile<br>Number 🔶 | Name Of<br>Family 🔶<br>Pensioner | Date Of<br>Birth Family <b>♦</b><br>Pensioner | Rela<br>Type |
| Tax Remaining Report                                             | 1              | Bihar             | 802020012208394 | KAUSHAL H         | 02/01/1962         | 31/01/2020                         | 8956452565         | RAMU                             | 13/12/1995                                    | Son          |
| Pensioner Count<br>Reconciliation Report                         |                | Telecom<br>Circle |                 | MALIK             |                    |                                    |                    |                                  |                                               |              |
|                                                                  | 2              | Bihar             | 802004049200091 | RAM NIVAS         | 01/05/1958         | 01/04/2004                         | 3534534534         | ANUJ                             | 16/11/1994                                    |              |

**Fig**(15)

#### **5.3 Pensioner Dashboard**

Now pensioner can also see the generated Part IV sanction on his/her dashboard under Pension Sanction Orders column shown in **Fig (16)**.

| hboard                                              |                 |           |   |
|-----------------------------------------------------|-----------------|-----------|---|
| Pensionary Benefits                                 | Lodge Your Grie | vance     |   |
| Pension Sanction Orders                             | •••             | More Info | Θ |
| ・ EPPOま                                             |                 | a         |   |
| FMA Sanction     Disabled Co-Authorization Document |                 | 0.75      |   |
|                                                     |                 | 0.5       |   |
| Commutation payment date                            | ^               | 0.25      |   |
| Restoration date                                    |                 | ۰         |   |
| Programme auto                                      |                 |           |   |

**Fig(16)** 

<sup>\*\*\*\*</sup>